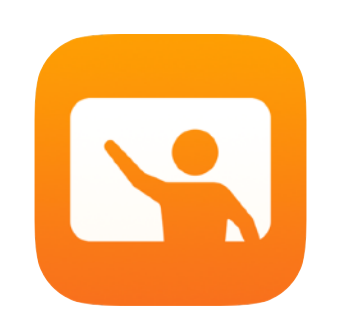

# Premiers pas avec En classe

Guide de l'app En classe destiné aux enseignants

### Présentation de l'app En classe

En classe est une nouvelle app performante pour iPad et Mac qui vous aide à diriger vos cours, à partager les travaux et à gérer les appareils des élèves. Elle fonctionne aussi bien dans les environnements de type « un élève, un appareil » que dans ceux de type « iPad partagé ». Vous pouvez lancer une app, un site web ou une page de manuel sur l'un des iPad de la classe, partager des documents avec les élèves ou d'autres enseignants, ou présenter le travail d'un élève sur un téléviseur, un moniteur ou un projecteur via l'Apple TV. Vous pouvez également voir les apps que les élèves sont en train d'utiliser, mettre les appareils en mode silencieux, attribuer un iPad partagé spécifique à chaque élève et réinitialiser le mot de passe d'un appareil. À la fin du cours, vous pouvez voir un résumé de l'activité de vos élèves.

Ce guide vous donnera un aperçu de l'app En classe. Vous y apprendrez les rudiments de l'utilisation de l'app, et comment l'intégrer à votre quotidien en classe.

### Avant de commencer

L'app En classe est disponible sur l'App Store et facile à configurer. Vous pouvez « créer des classes » de manière autonome, ou collaborer avec l'administrateur MDM de l'établissement pour configurer automatiquement En classe pour tous les élèves et tous les cours grâce aux données d'effectifs.

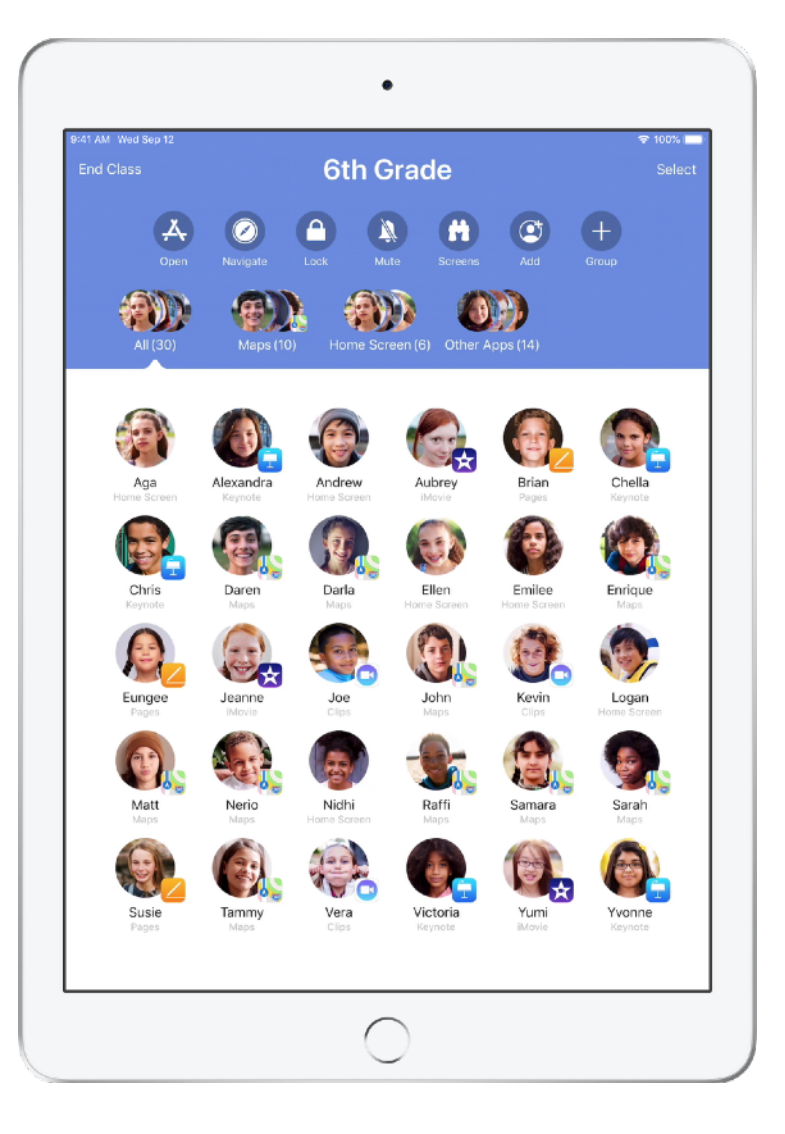

### Créer votre classe.

Avec En classe, vous pouvez configurer manuellement vos propres classes, à condition que votre établissement n'utilise pas une solution MDM pour configurer les appareils.

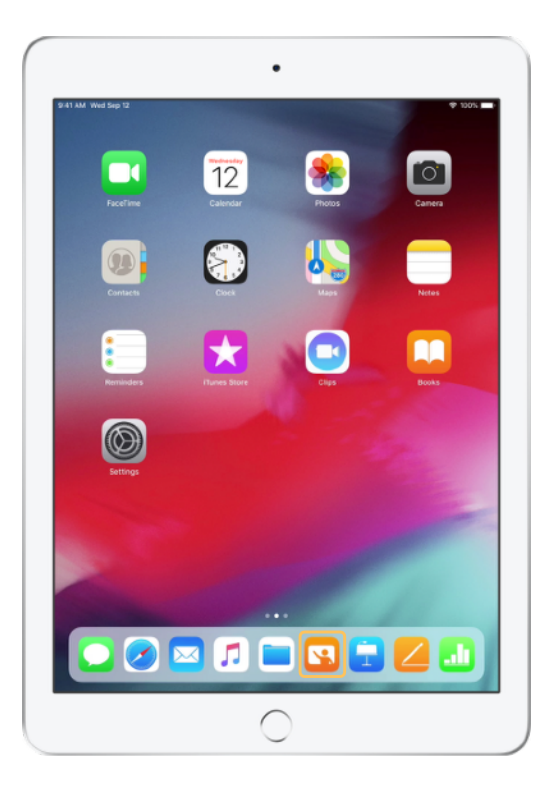

Lancez l'app En classe après l'avoir téléchargée.

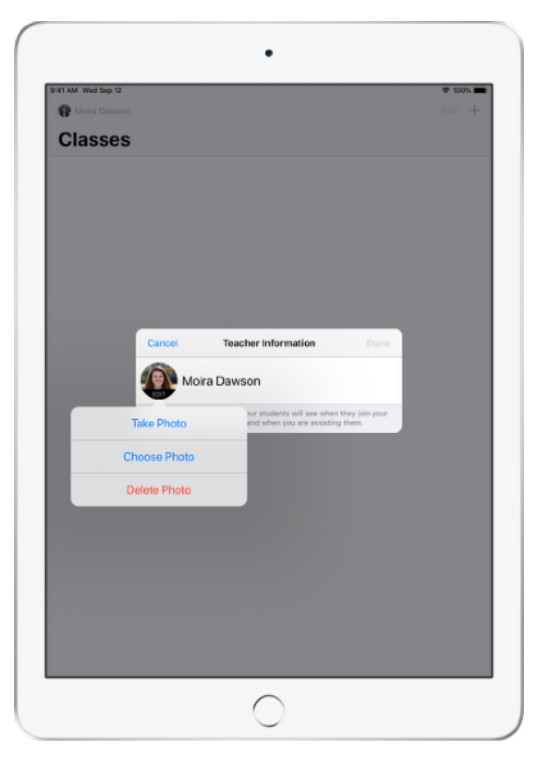

Entrez ensuite votre nom et ajoutez une photo que les élèves verront lorsqu'ils rejoindront votre cours ou partageront des fichiers avec vous, et lorsque vous les aiderez.

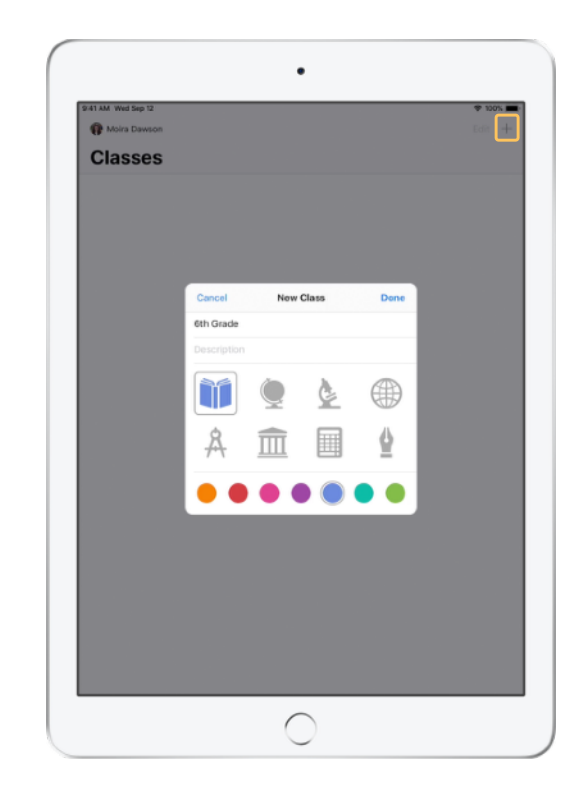

Vous pouvez facilement réorganiser vos classes, passer d'une classe à une autre, et ajouter des classes supplémentaires.

Sélectionnez + pour créer une classe, donnez-lui un nom et choisissez une couleur et un symbole pour l'identifier.

Vous pouvez également configurer vos classes par le biais de la solution MDM de votre établissement (voir la page 6 pour plus d'informations).

### Inviter vos élèves.

Invitez vos élèves à rejoindre votre classe pour pouvoir commencer au plus vite.

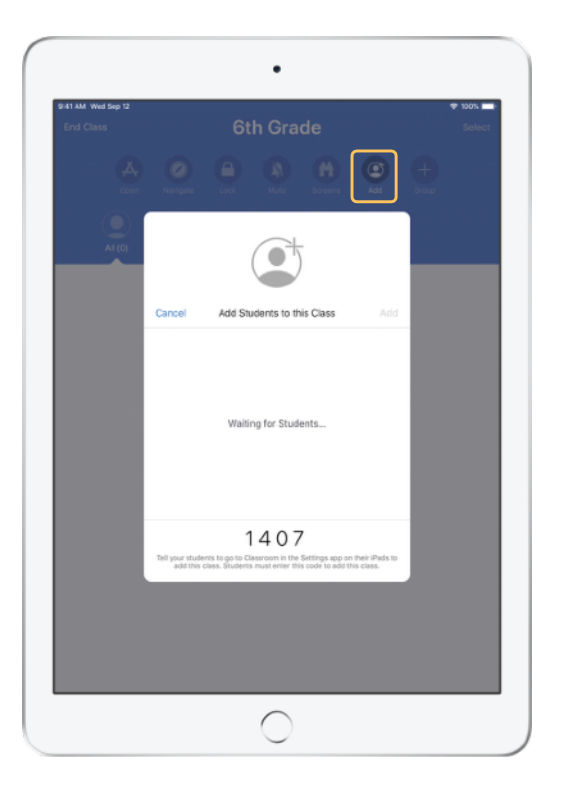

Si vous avez créé votre classe manuellement, il est maintenant temps d'inviter les élèves à la rejoindre. Sélectionnez Ajouter et donnez-leur le code d'invitation.

Vous devez vous trouver à proximité des élèves pour pouvoir utiliser les fonctionnalités de l'app En classe.

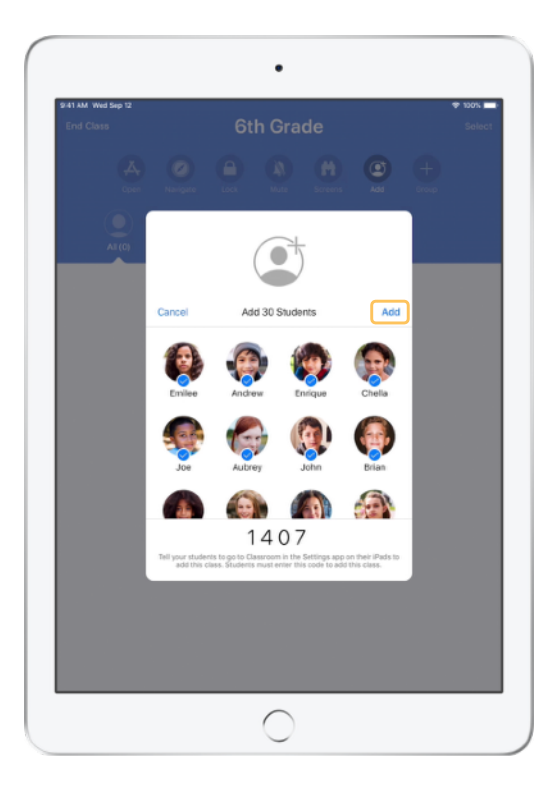

Vous verrez le nom et la photo des élèves s'afficher au fur et à mesure qu'ils rejoindront votre classe. Touchez Ajouter pour les ajouter à votre classe.

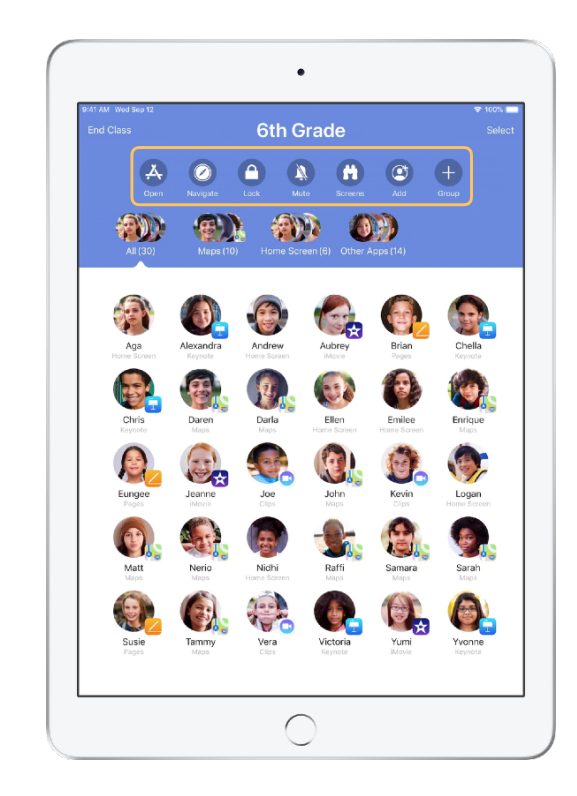

Lorsque le cours commencera, vous verrez la liste de vos élèves ainsi qu'une liste d'actions que vous pourrez effectuer sur les appareils de la classe.

### Demander aux élèves de rejoindre votre classe.

Lorsqu'ils rejoignent votre classe, les élèves peuvent déterminer le niveau de gestion et d'accès que vous avez sur leur iPad. Demandez-leur d'utiliser les réglages les mieux adaptés à votre environnement de travail.

Vue de l'élève

| 1 AM Wed Sep 12                                    | * 100% 🖛                                                                                                    |
|----------------------------------------------------|----------------------------------------------------------------------------------------------------|
|                                                    | Classroom                                                                                                    |
| Settings                                           | Classroom allows teachers to access and control your Pad,<br>including spering asps, nanigating to websites and document<br>pages, to assist with classroom learning. |
| Andrew Dawson<br>Apple 10, iCloud, iTunes & App St | NEW CLASS INVITATION                                                                                                    |
| -                                                  | Add 6th Grade                                                                                                    |
| Airplane Mode                                      | CLASSES                                                                                                    |
| Wi-Fi SecureClassroom                              | No Classes                                                                                                    |
| Bluetooth On                                       |                                                                                                    |
| Classroom                                          | Join Classes Manually >                                                                                                    |
|                                                    | You will be prompted to join class before a teacher can control<br>your iffad.                                                                                        |
| Notifications                                      | ALLOW TEACHER TO                                                                                                    |
| Sounds                                             | Lock Apps and Device Always D                                                                                                    |
| C Do Not Disturb                                   | AirPlay and View Screen Always >                                                                                                    |
| Screen Time                                        |                                                                                                    |
|                                                    |                                                                                                    |
| General                                            |                                                                                                    |
| Control Center                                     |                                                                                                    |
| M Display & Brightness                             |                                                                                                    |
| 🛞 Wallpaper                                        |                                                                                                    |
| Siri & Search                                      |                                                                                                    |
| Touch ID & Passcode                                |                                                                                                    |
| Battery                                            |                                                                                                    |
| 0 Driveres                                         |                                                                                                    |

Une fois que vous avez envoyé l'invitation, les réglages d'En classe apparaissent dans l'app Réglages sur l'iPad des élèves. Demandez aux élèves de toucher le lien d'invitation.

Les élèves pourront revenir à ces réglages à tout moment pour modifier le niveau de contrôle de l'app En classe sur leur iPad.

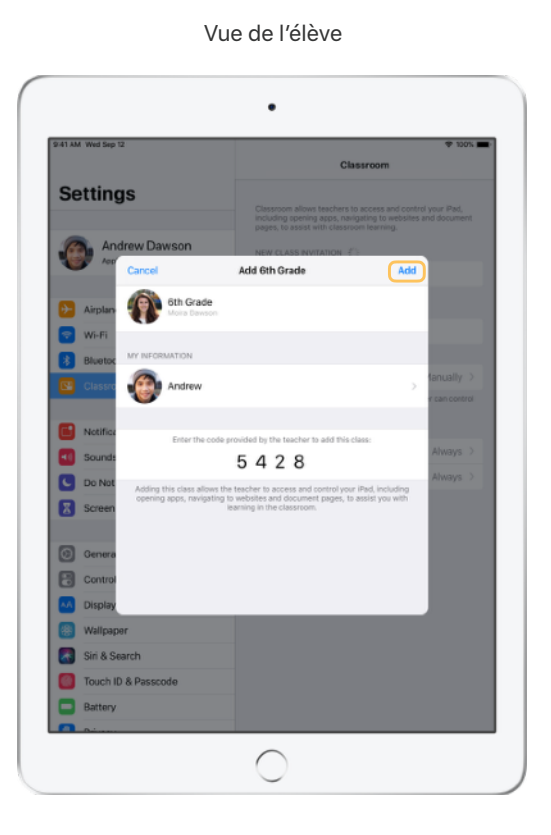

Les élèves peuvent toucher Mes informations pour modifier leur nom et leur photo, puis rejoindre la classe en saisissant le code que vous leur avez fourni. Vue de l'élève

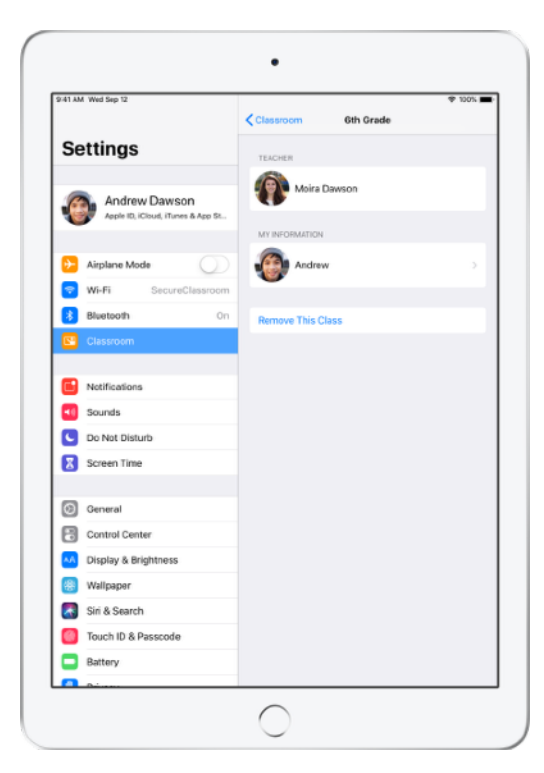

Les élèves rejoindront automatiquement la classe à chaque fois qu'ils entreront dans votre salle de cours. Ils pourront supprimer la classe lorsque le cours sera terminé ou à la fin de l'année scolaire.

### Utiliser des classes créées par votre administrateur MDM.

Si votre établissement utilise une solution MDM pour gérer ses appareils, le service informatique peut prendre en charge l'installation et la configuration de votre iPad ou Mac avec les données d'effectifs des élèves et des classes. Cela réduit le temps consacré à la configuration et vous permet de commencer le cours immédiatement. Cette méthode permet aussi d'appliquer plus facilement les réglages et les restrictions de l'établissement pour l'utilisation des appareils mobiles.

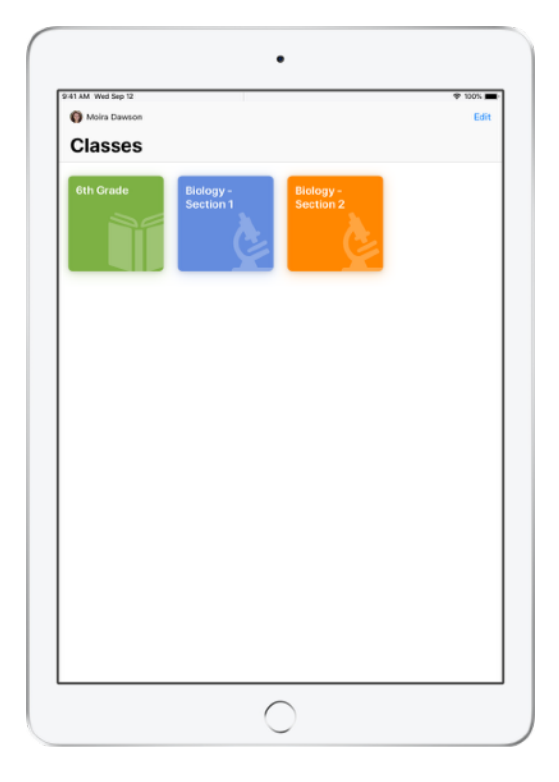

Toutes vos classes seront entièrement configurées, et vos élèves inscrits et prêts à commencer les cours.

Veuillez noter que la possibilité de créer vos propres classes n'est disponible que si vous n'utilisez pas de solution MDM.

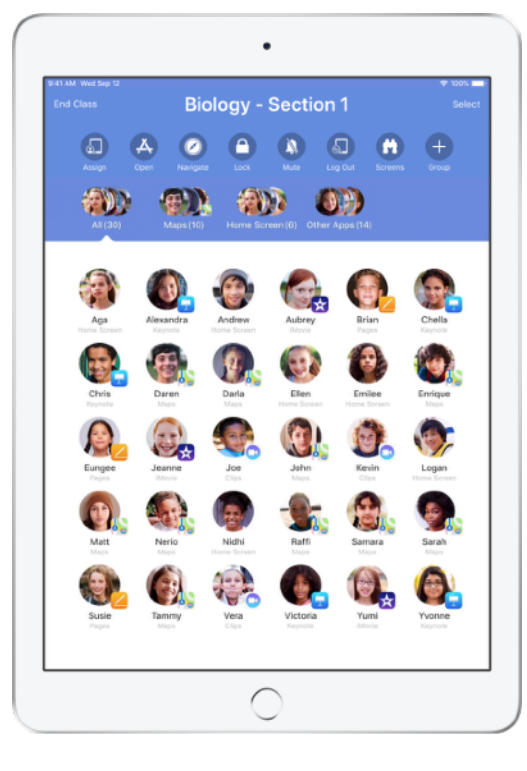

Les réglages des appareils des élèves inscrits à votre classe via MDM sont gérés par le service informatique de votre établissement.

Cela garantit que les appareils des élèves restent inscrits à votre classe et que leur configuration est conforme aux réglages et règles de l'établissement.

### Organiser votre classe.

En classe vous permet de créer des groupes personnalisés au sein de votre classe, afin d'adapter l'enseignement pour un élève, un groupe d'élèves ou la classe entière. Vous pouvez répartir les élèves dans des groupes en fonction de projets, et diriger chaque groupe de manière indépendante.

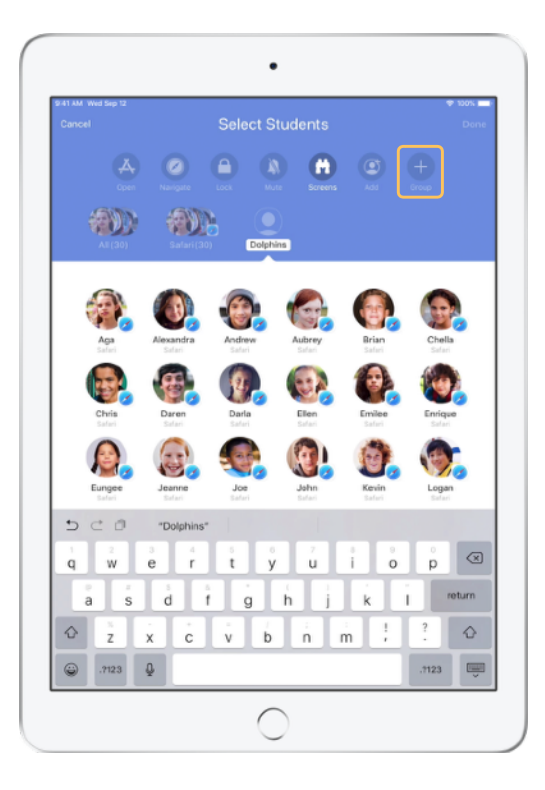

Touchez Groupe dans la liste Actions, puis donnez un nom au groupe en fonction du projet, du niveau ou d'autres critères appropriés.

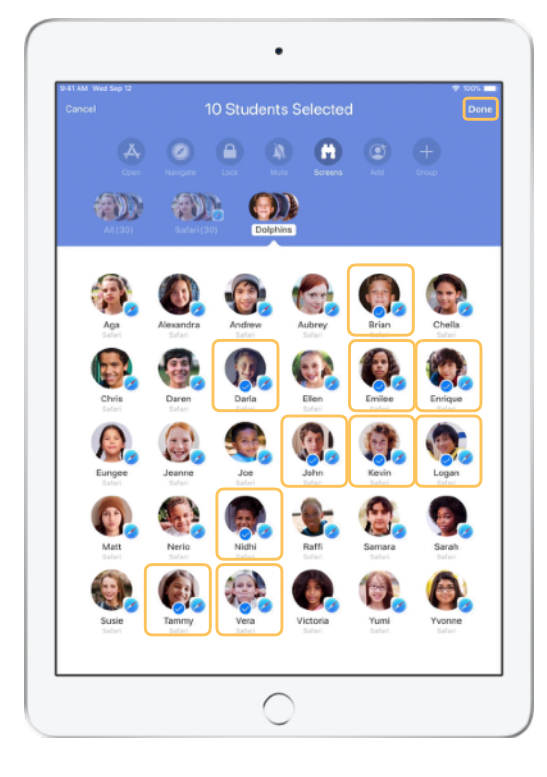

Sélectionnez les élèves devant figurer dans le groupe, puis touchez OK.

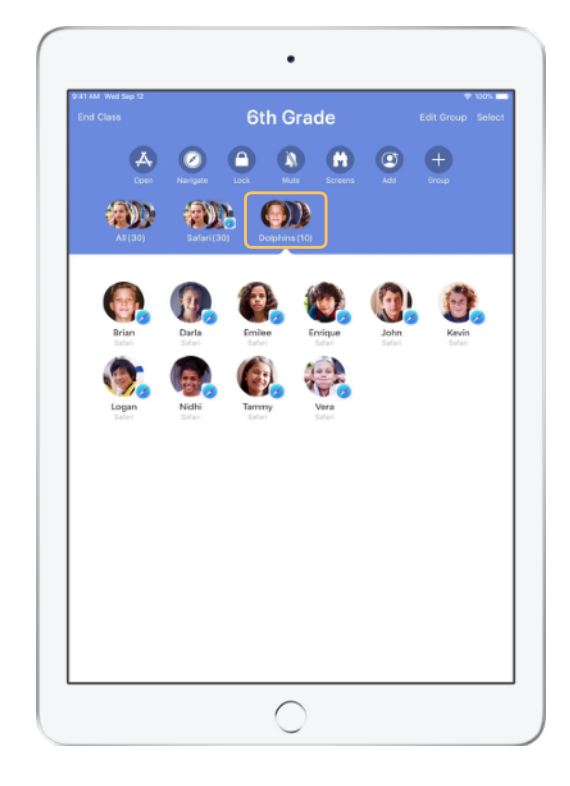

Le groupe est alors visible dans la liste des groupes.

L'app En classe crée par ailleurs des groupes d'élèves de façon dynamique en fonction des apps utilisées par les élèves.

### Lancer et verrouiller des apps.

Lancez une app particulière sur tous les iPad des élèves en même temps. Vous pouvez également verrouiller l'iPad sur une seule app, dans le cadre d'un contrôle ou afin que les élèves restent concentrés sur un sujet ou une tâche.

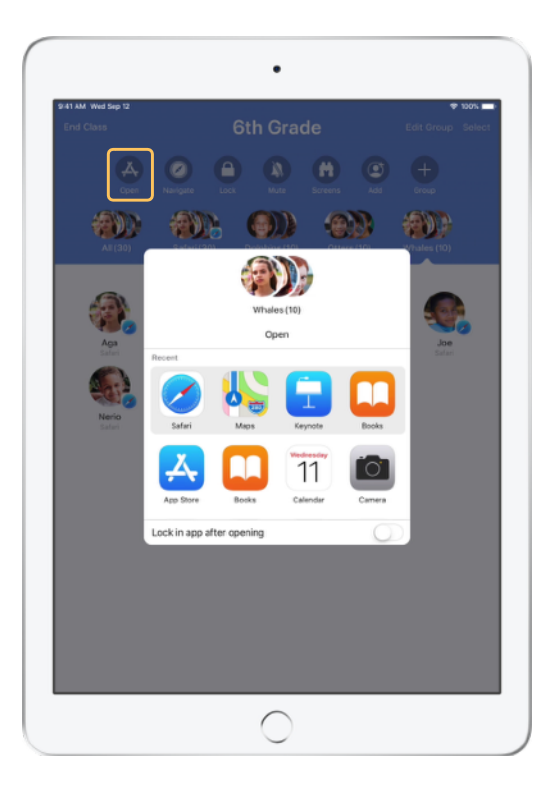

Touchez Ouvrir pour voir la liste des apps disponibles, puis sélectionnez l'app que vous souhaitez ouvrir.

Notez que l'app doit être installée sur votre appareil et sur ceux des élèves.

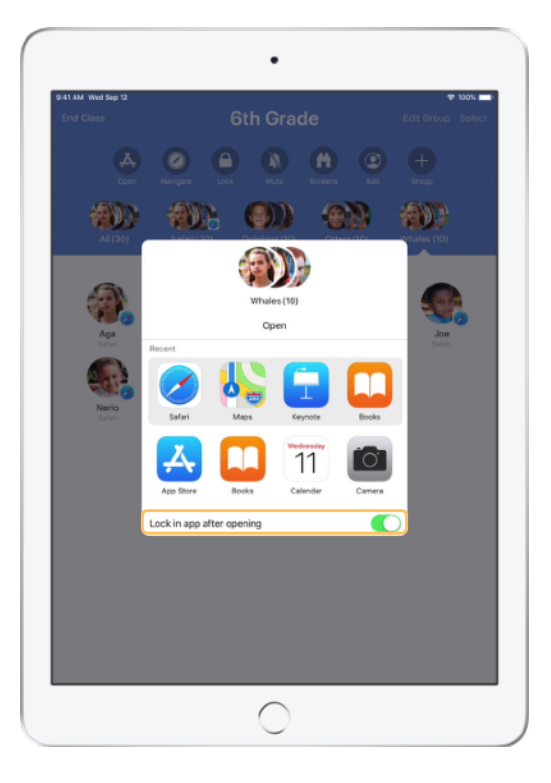

Si vous souhaitez bloquer les élèves au sein de l'app, sélectionnez « Limiter à l'app une fois ouverte » en bas à droite.

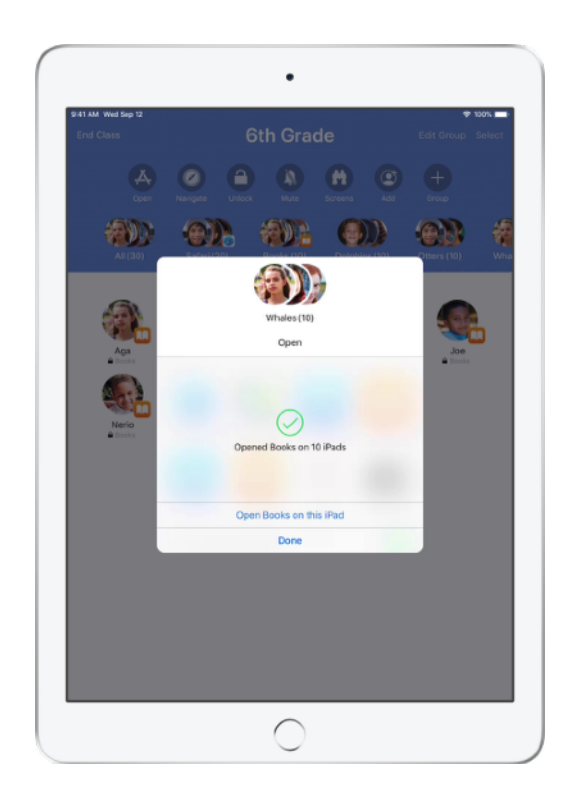

L'app est lancée sur tous les iPad des élèves. Touchez OK ou continuez en ouvrant l'app sur votre iPad.

### Accéder à des contenus particuliers.

En classe vous permet de rediriger les élèves vers des ressources sur Apple Books, iTunes U et Safari, par exemple des pages web spécifiques marquées d'un signet, des publications et des ressources issues de cours iTunes U, ou un chapitre de livre.

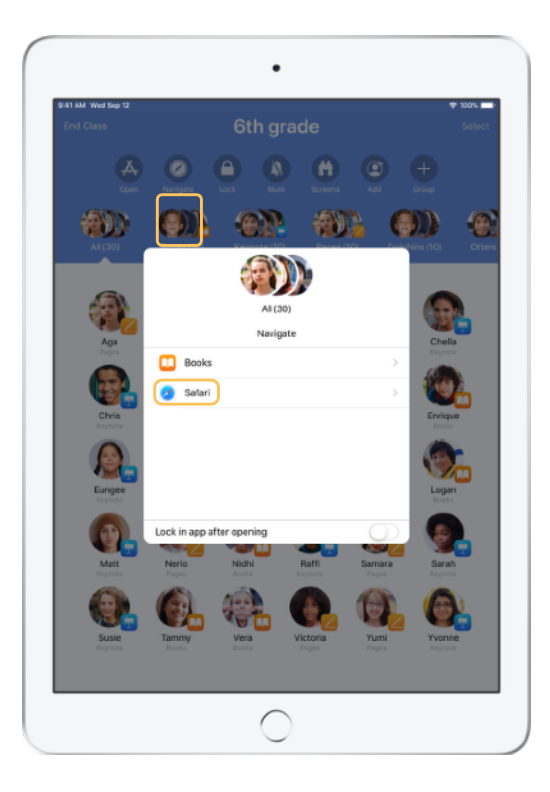

Touchez Naviguer, puis sélectionnez Safari dans la liste d'options.

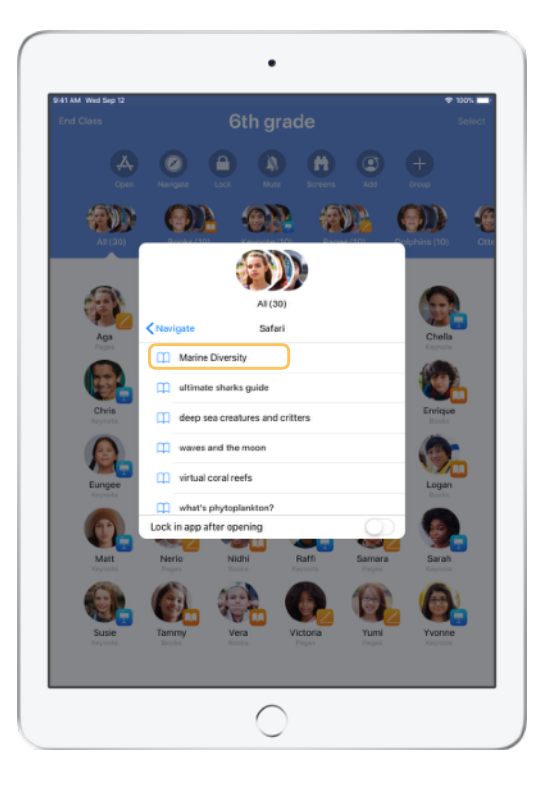

Sélectionnez le signet de la page que vous souhaitez présenter aux élèves.

![](_page_8_Picture_6.jpeg)

La classe entière est alors dirigée vers la page correspondante dans Safari.

Touchez OK ou continuez en suivant le lien sur votre appareil.

### Partager des documents.

En classe s'associe au mode multitâche d'iOS pour vous fournir un moyen très simple de partager avec vos élèves des fichiers tels que fiches de travail, présentations, photos ou vidéos.

![](_page_9_Picture_2.jpeg)

Balayez vers le haut depuis le bas de l'écran pour afficher le Dock. Touchez de façon prolongée l'app Fichiers pour afficher les documents récents. Vous pouvez ensuite utiliser le glisser-déposer pour partager un document avec un élève, un groupe ou toute la classe.

![](_page_9_Picture_4.jpeg)

Ou ouvrez n'importe quelle app côte à côte avec En classe pour glisser des documents ou des liens vers les appareils des élèves. Vue de l'élève

![](_page_9_Picture_7.jpeg)

Demandez à vos élèves d'accepter le document que vous partagez.

Les élèves peuvent ensuite l'ouvrir et l'enregistrer dans l'app correspondante.

Le document sera enregistré sur tous les iPad des élèves.

### Recevoir des documents.

L'app En classe vous permet de voir des documents et des liens envoyés par les élèves.

### Vue de l'élève

![](_page_10_Picture_3.jpeg)

Les élèves peuvent toucher votre nom dans le volet de partage de chaque app pour partager des documents et des liens avec vous.

![](_page_10_Picture_5.jpeg)

Touchez la notification pour ouvrir l'app En classe et consulter les documents.

![](_page_10_Picture_7.jpeg)

Touchez Partage pour afficher une liste de tous les éléments partagés, puis sélectionnez le fichier que vous voulez consulter pour l'ouvrir dans l'app correspondante.

Les documents partagés seront enregistrés sur votre iPad ou votre Mac une fois que vous les aurez ouverts.

### Voir ce que voient vos élèves avec Affichage de l'écran.

Affichez l'écran de chaque élève sur votre appareil. Vérifiez ainsi leur avancement dans un devoir ou une interrogation.

![](_page_11_Picture_2.jpeg)

Touchez Écrans pour afficher les écrans de tous les élèves.

Vous pouvez désactiver cette fonctionnalité si vous le souhaitez.

![](_page_11_Picture_5.jpeg)

Pour consulter l'écran d'un élève, sélectionnez l'élève, puis touchez Voir l'écran.

![](_page_11_Picture_7.jpeg)

Les élèves sauront que vous surveillez leur écran en voyant l'indicateur bleu dans la barre d'état.

### Partager le travail des élèves sur grand écran.

Si votre salle de classe est équipée d'une Apple TV, vous pouvez reproduire l'écran de l'un des élèves sur votre téléviseur ou projecteur. C'est un moyen très efficace de mettre en valeur le travail d'un élève, d'encourager le travail en équipe et de captiver l'ensemble de la classe.

![](_page_12_Picture_2.jpeg)

Dans la liste Actions, sélectionnez AirPlay pour projeter l'écran d'un élève via l'Apple TV. Sélectionnez ensuite l'Apple TV concernée dans la liste.

![](_page_12_Picture_4.jpeg)

L'écran de l'élève est alors affiché via l'Apple TV que vous avez choisie.

## Couper le son et verrouiller l'écran.

Vous avez la possibilité de mettre un ou plusieurs appareils en silencieux s'ils dérangent les autres élèves. Pour capter l'attention de tous les élèves, vous pouvez également verrouiller tous les iPad de la classe, ce qui peut s'avérer utile pour faire une annonce importante ou dans le cadre d'une activité.

![](_page_13_Picture_2.jpeg)

Sélectionnez un élève, un groupe d'élèves ou toute la classe, puis touchez Couper le son.

Le son de l'appareil ou des appareils concernés sera coupé.

![](_page_13_Figure_5.jpeg)

Pour verrouiller les appareils, sélectionnez un élève, un groupe d'élèves ou toute la classe, puis touchez Verrouiller.

Touchez Déverrouiller pour déverrouiller les appareils.

Vue de l'élève

![](_page_13_Picture_9.jpeg)

L'écran de chaque appareil est alors verrouillé, et les élèves ne pourront plus utiliser les appareils tant que ceux-ci n'auront pas été déverrouillés.

### Réinitialiser le mot de passe des élèves.

Si votre établissement utilise des identifiants Apple gérés, vous pouvez utiliser l'app En classe pour réinitialiser le mot de passe de l'identifiant Apple géré d'un élève.

![](_page_14_Picture_2.jpeg)

Touchez le nom de l'élève et sélectionnez Mot de passe.

![](_page_14_Figure_4.jpeg)

Saisissez votre identifiant Apple géré et votre mot de passe d'enseignant, procédez à la vérification en deux étapes et touchez OK.

![](_page_14_Picture_6.jpeg)

L'élève peut maintenant utiliser un mot de passe temporaire pour se connecter à un iPad partagé ou à son compte iCloud depuis un autre appareil, et configurer un nouveau mot de passe.

### Terminer la classe et voir le Résumé de la classe.

À la fin du cours, vous pouvez facilement désactiver le contrôle des iPad des élèves pour avoir un aperçu de leur activité pendant la durée du cours. Cela permet de voir avec quels outils ils ont travaillé, et de sauvegarder les documents que vous pourriez avoir oublié d'enregistrer pendant le cours.

![](_page_15_Picture_2.jpeg)

Touchez Terminer la classe.

|                                           | Class Summary                                 | Done                           |
|-------------------------------------------|-----------------------------------------------|--------------------------------|
|                                           | 6th Grade<br>September 12, 2018               |                                |
| App Usage 6 apps                          |                                               |                                |
|                                           | 🖸 🛄 👠                                         |                                |
| Keynote Safari<br>23 Students 18 Students | Books Maps Pa<br>10 Students 9 Students 9 Stu | ges Clips<br>stents 5 Students |
| Joe<br>7 minutes -                        |                                               | _                              |
| Enrique                                   |                                               |                                |
| Alexandra                                 |                                               | _                              |
| Aga                                       |                                               | _                              |
| Victoria _                                |                                               | _                              |
| Nerio                                     |                                               | _                              |
| Ellen _                                   |                                               | _                              |
| Jeanne _                                  |                                               | _                              |
| Samara                                    |                                               | _                              |

Résumé de la classe offre un aperçu des apps que vos élèves ont utilisées. Touchez l'icône d'une app pour voir quels élèves l'ont utilisée, et pendant combien de temps.

Touchez un fichier ou un lien dans la rubrique Éléments partagés pour les afficher et les enregistrer sur votre iPad.

![](_page_15_Picture_7.jpeg)

Touchez le nom d'un élève pour voir les apps qu'il a utilisées pendant le cours.

Touchez OK pour quitter Résumé de la classe. Les données relatives aux activités des élèves et les éléments partagés n'ayant pas été sauvegardés seront supprimés.

L'app En classe retourne à l'écran Mes classes, et vous empêche d'accéder aux appareils des élèves.

## Associer des élèves aux iPad partagés.

Lorsque l'app En classe est configurée via MDM pour une utilisation avec des iPad partagés, vous pouvez associer un élève à chaque iPad. En classe détecte si un iPad particulier a déjà été attribué à un élève, et associe l'élève à ce même appareil. L'expérience de l'élève est améliorée, car la quantité de données à télécharger est ainsi réduite.

•

Assign 30 students

ed Students to 30 iPads

**(1)** 

# <complex-block> Result Result <

Touchez Associer et faites un choix parmi les appareils disponibles.

Les appareils sélectionnés sont alors attribués.

![](_page_16_Picture_6.jpeg)

Sur chaque appareil, l'élève associé verra sa photo ou ses initiales, ce qui l'aidera à identifier l'appareil qui lui a été attribué et à ouvrir une session.

![](_page_16_Picture_8.jpeg)

•

### Se déconnecter des appareils partagés.

Lorsque le cours est terminé, vous pouvez déconnecter vos élèves individuellement, par groupe ou à l'échelle de la classe entière. Lorsque les élèves sont déconnectés, les documents sur lesquels ils travaillaient sont synchronisés dans le cloud, afin qu'ils soient disponibles à la prochaine connexion.

![](_page_17_Picture_2.jpeg)

Sélectionnez un élève, un groupe d'élèves ou toute la classe, puis touchez Déconnexion.

![](_page_17_Picture_4.jpeg)

Les élèves seront déconnectés de leur appareil, et leurs documents, enregistrés sur le cloud.

Vue de l'élève

![](_page_18_Picture_0.jpeg)

© 2018 Apple Inc. Tous droits réservés. Apple, le logo Apple, AirPlay, Apple TV, iPad, iTunes U, iMac et Safari sont des marques d'Apple Inc., déposées aux États-Unis et dans d'autres pays. App Store et iCloud sont des marques de service d'Apple Inc., déposées aux États-Unis et dans d'autres pays. Les autres noms de produits et de sociétés mentionnés dans ce document appartiennent à leurs propriétaires respectifs.